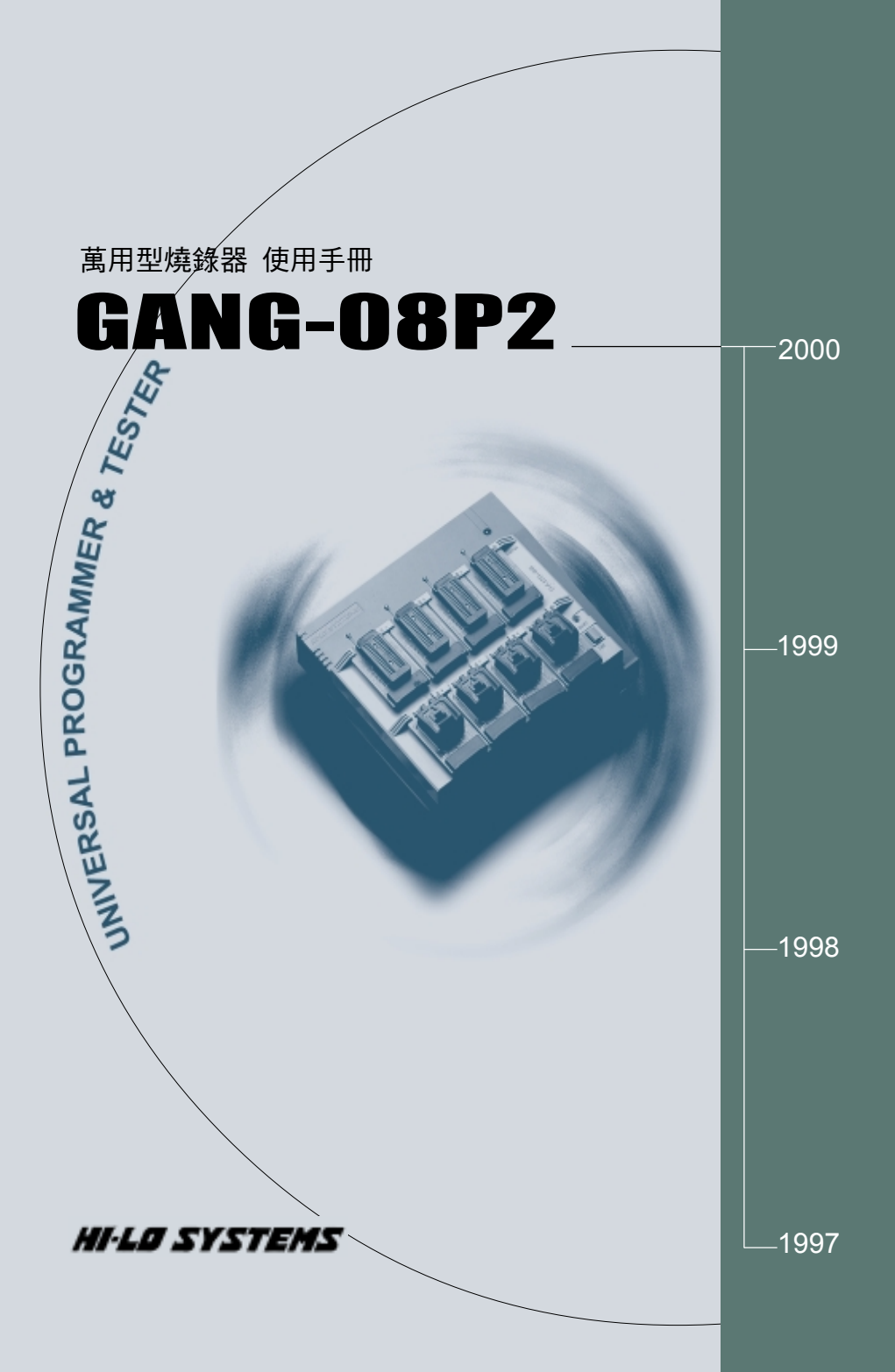

# 目 錄

| 1 | • | 簡介                                                       | ••     | 1  |
|---|---|----------------------------------------------------------|--------|----|
|   |   | 1.1 燒錄器及其附件                                              | 1      |    |
| 2 | • | 安裝                                                       | ••     | 2  |
|   |   | 2.1 主要 PC 設備需求                                           | 2      |    |
|   |   | 2.2 硬體安裝程序                                               | 2      |    |
|   |   | 2.3 軟體安裝的程序                                              | 5      |    |
| 3 | • | 燒錄器的使用                                                   | • • •  | 16 |
|   |   | 3.1 燒錄器術語的定義                                             | 16     |    |
|   |   | 3.1.1 EPROM, EEPROM, BPROM 與 MPU 的術語                     | 16     |    |
|   |   | 3.1.2 Device Symbols for PLD, PAL, GAL, PEEL, CPLD, EPLD | anb    |    |
|   |   | FPGA                                                     | 20     |    |
|   |   | 3.2 IC 燒錄程式的主功能表,快速功能鍵與狀態欄                               | 22     |    |
|   |   | 3.2.1 主功能表與快速功能鍵                                         | 22     |    |
|   |   | 3.2.2 狀態欄                                                | 23     |    |
|   |   | 3.3 開始                                                   | 24     |    |
|   |   | 3.3.1 從 GANG08 開始                                        | 25     |    |
|   |   | 3.3.1-2 選擇 EPROM 的種類與型態                                  | 27     |    |
|   |   | 3.3.2 將檔案資料載入暫存區 (Buffer) 中 (Load disk file in           | nto    |    |
|   |   | buffer)                                                  | 30     |    |
|   |   | 3.3.3 從原稿 EPROM 中讀取資料到暫存區 (Read Content                  | s from | l  |
|   |   | Master EPROM)                                            | 31     |    |
|   |   | 3.3.4 將空白的 EPROM IC 放入測試座中 (Insert a Blank E             | PRO    | M  |
|   |   | into the Socket)                                         | 33     |    |

| 3.3.5 將暫存區的資料燒錄至 EPROM 中 (Program Buff | fer Contents |
|----------------------------------------|--------------|
| to EPROM )                             | 34           |
| 3.4 轉接座(Expansion Head)                |              |
| 3.4.1 轉接座(Head)的安裝                     |              |

# 1. 簡介

本手冊說明如何在 IBM PC Windows 95/98 的工作環境下安裝及操作 本燒錄器.本燒錄器是透過 RS232 或 Parallel port 與 IBM PC 作高速資 料的傳輸,內部含有高速處理器及 1M-bit 的記憶体,而且所有的燒錄時 間及程序均由本燒錄器所控制,因此能得到準確的燒錄波型。

1M-bit 的記憶体足可支援大部份 E/EPROM,MCU/MPU 及 PLD 的燒 錄容量,此外並可插入 PCMCIA SRAM 卡使記憶体擴充至 128M-bit 以支援較大容量的 IC。燒錄器各腳位電路可支援標準 5V 的 IC 及其 它使用低電壓的 IC。

#### 1.1 燒錄器及其附件

本包裝盒內含有下列的項目:

- \*GANG-08P2 燒錄器。
- \*1.8 公尺 AC 電源線.
- \*1 公尺 DB-9 型信號線.
- \*1 公尺 DB15 對 DB25 到 Parallel port 信號線.
- \*DB-9 pin 對 DB-25 pin RS-232 轉換器.

\*一張(或數張) 3.5 吋(1.44MB)視窗版軟体磁碟片。

\*使用說明書。

\*另購附件: PCMCIA SRAM CARD(1M,2M,4M Bytes).

\*另購 Head: Head-EP512-PL32, Head-EP1M-PL32, Head-TSOP40, Head-MPU51, Head-16V8, Head-PSD3-PL44, Head-PIC16C54, Head-MPU51-PL44 等等,請與您的經銷商洽詢. 本燒錄器安裝非常簡單(敘述於後),且可適用於任何 IBM 486, Pentium 及相容的 PC 下之 Windows 95/98 的工作環境,安裝之前,我們 認為您很熟悉 PC 硬體的安裝及 PC Windows 軟體的使用.

# 2.1 主要 PC 設備需求

- \* IBM 486-66/Pentium 以上或其相容 PC
- \*Microsoft Windows 相容滑鼠
- \*硬碟機大約有 20M bytes 可利用空間
- \*3.5 吋(1.44MB)軟碟機1台
- \*作業系統: Microsoft Windows 95/98。
- \*二個串列埠(Serial port):一個用於滑鼠,一個用於本燒錄器,
- \*一個並列埠(Parallel port):因於 EPP、ECP or 雙向 mode (不能使用 單向的 Printer port)

# 2.2 硬體安裝程序

- 在安裝前,請先確定你的 PC 有二個串列埠(Serial Port);一個是 給 滑 鼠使用(COM1),另一個是給本燒錄器使用(COM2)。(若 COM2 已被 使用來連接 MODEM,你可另插一片 RS-232 卡,並使用 COM3,不過我 建議你先把 COM2 連到本燒錄器來安裝.)
- 2. 或1個 Parallel port 可以用 ECP、EPP or 雙向 mode。

#### **STEP 1 :**

在操作前, PC 及主機(Docking System)電源須保持在"OFF"的狀態.接著再將燒錄器模組 GANG-08P2(PACK)插入主機插槽中.此時燒錄器模組(PACK)的末端插頭處須先提起且前端突出部箝入主機(Docking system)側面細縫中,然後下壓末端插頭處以使燒錄器模組(PACK)插頭完整插入主機(Docking system)的插槽中,請參考下列圖例:

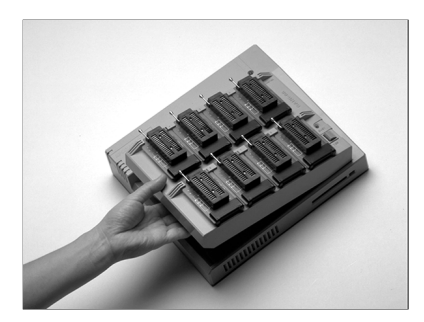

Insert

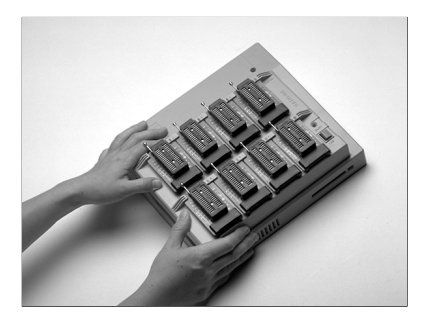

Press

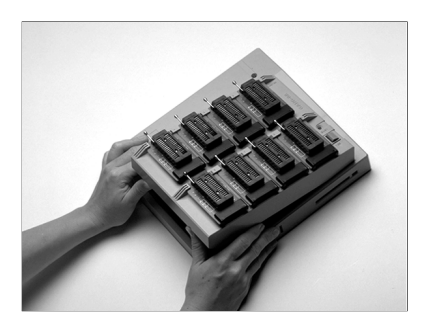

Remove

#### **STEP 2 :**

插入適合 HEAD 於燒錄器模組(PACK)上,來搭配想燒錄之 IC.在 PACK 上可同時插入 8 個 HEAD.

**STEP 3 :** 

PC 及燒錄器電源仍保持 OFF 的狀態,且遵照下列的圖例接燒錄器及 PC。

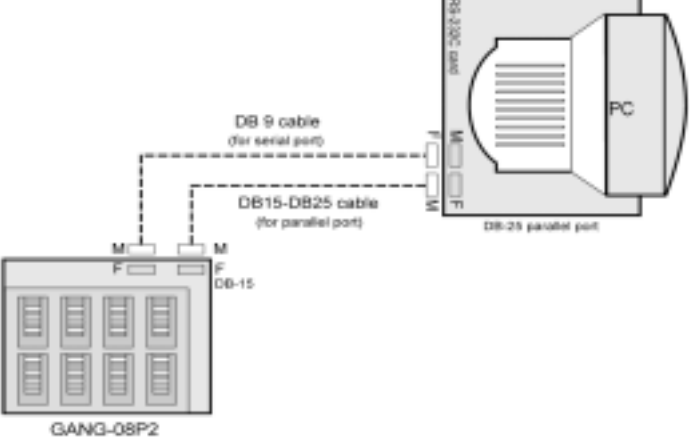

- a) 將 DB-9 信號線的公端接頭連接到燒錄器的 DB-9 母端接頭.
- b) 將 DB-9 信號線的母端接頭連接到 PC 的 DB-9 公端接頭。若 PC 端接頭是 DB-25 公接頭,則請利用所附的 DB-9 對 DB-25 RS-232 轉換器來轉換.
- c) Parallel port 的接法是:DB15 的公端接頭,連接到燒錄器的DB-15 母端接頭,DB25 的母端接頭請接到 PC 的 Parallel port 接頭。
  STEP 4:

將電源線的插頭插入燒錄器的電源插座,另一端插頭插入市電源座. 先打開 PC 的電源,然後再打開燒錄器電源.(燒錄器的 ON/OFF 開關 在電源插座旁邊).接著,請先檢查燒錄器上的 LED

> ON的LED須"亮". BUSY的LED須"暗".

GOOD的LED 須 "暗".

如果 LED 的顯示不正確,請先將 PC 及燒錄器電源關閉,然後檢查所 有串列埠(Serial Port)及燒錄器的接線是否良好。然後將 PC 及燒錄 器的電源打開重新再檢查燒錄器的 LED。如果顯示仍然不正確,可 能是其它的硬體周邊設備和您正使用的 COM PORT or Parallel port 位址相同而造成衝突。

# 2.3 軟體安裝的程序

將第一張軟体磁碟片放在 A:磁碟機或其它可使用的軟碟機,在 Windows 檔案管理員(File Manager)下執行 A:\SETUP.EXE 的程式,

5

或者在 WINDOWS 開始的選項選擇執行 A:\SETUP.EXE,接著畫面 會顯示出各安裝的選項,如下圖所示:

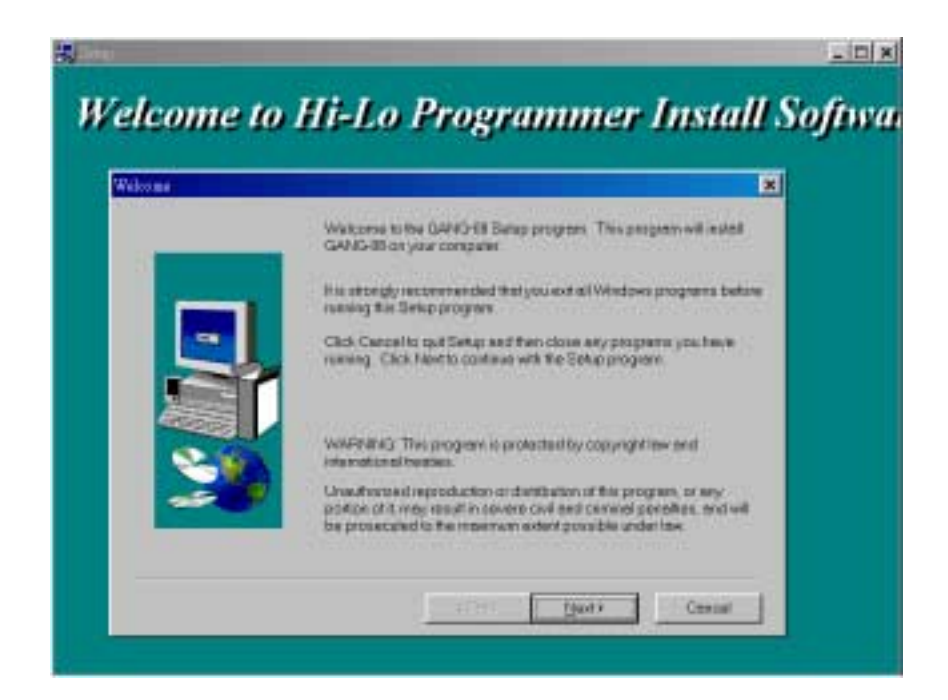

#### 軟體注意事項

請用檔案管理員去看已安裝完成的軟體,其內容須包括 GANG08.EXE,個別 IC 的燒錄程式(driver file)以及其它公用程式。 GANG08.EXE 是主要的系統程式,此 GANG08 程式提供了一個簡易 的方法來選擇 IC 製造商, IC 型號,及 IC 特定的燒錄程式(driver file)。 所有的燒錄程式(driver file)可單獨被執行無須經過 GANG08.EXE 燒 錄程式(driver file)通常可燒錄一系列相關的 IC。以 HMEM1.EXE 爲 例,此燒錄程式可燒錄 27C010 以上 EPROM。當任一個 IC 的燒錄程 程式被執行時,或 GANG08.EXE 程式中 "Option"的功能被執行時,則 軟體會自動檢查燒錄器是否存在.

若軟體無法確認燒錄器的存在,則表示安裝有問題,此時不要操作燒錄器。

軟体檢查燒錄器存在的方法有二種:

- 1. 在 GANG08 選單中,執行"Option"功能.
- 2. 在 GANG08 選單下執行 IC 的燒錄程式(driver file)。

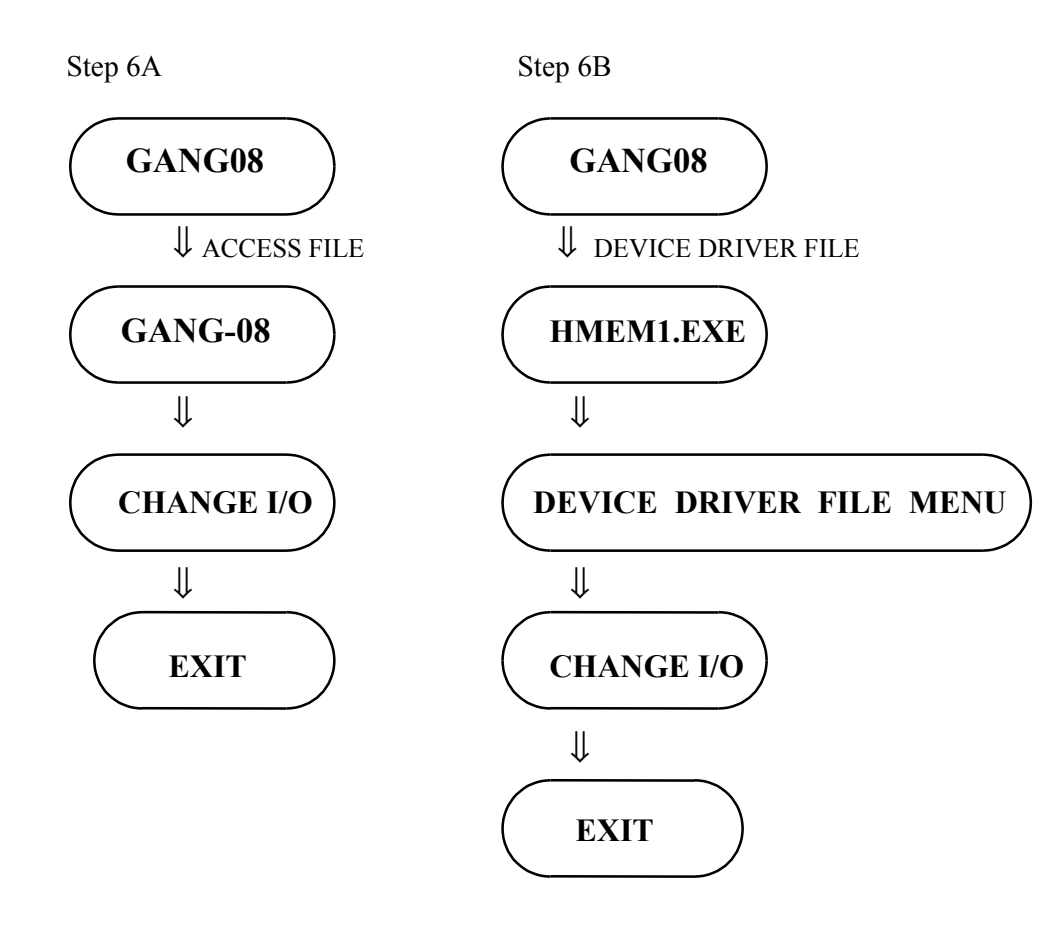

# 1.1) 執行 GANG 08 FILE 中的"Setup"功能.

請按下程式管理員中 GANG08 的 Icon,則 GANG08 的主畫面如 下圖顯示出來。若使用 Windows 95/98 作業程序時,請按下"開始 "(START)的按鈕,且選"GANG08"(程式集)。

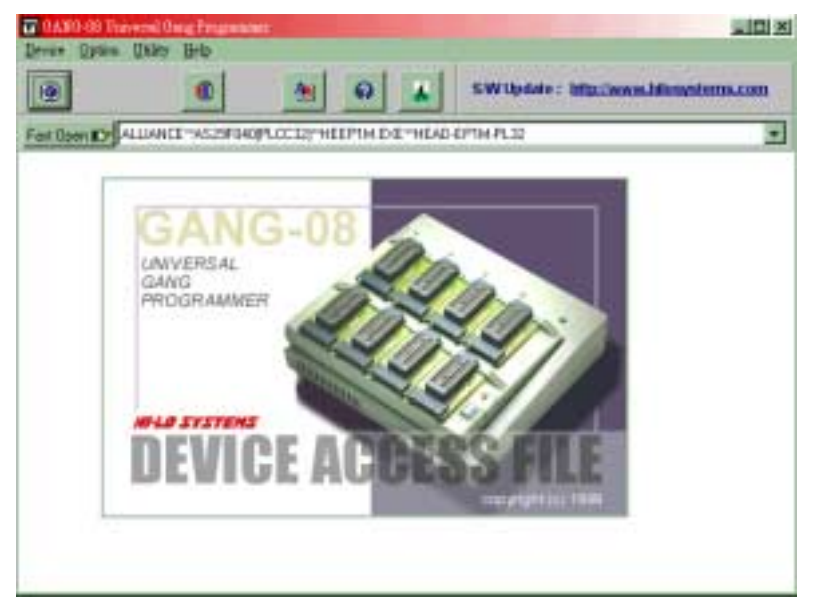

#### <Access Main Menu>

按下"Option"且選"0. I/O Base Address"功能鍵。

| I/O Base address               | ×        |
|--------------------------------|----------|
| - I/O Port Select<br>C RS-232C | PARALLEL |
| Parallel Port:                 |          |
| LPT1 (3BC) 💌                   | ок       |
| <u>v</u>                       | Cancel   |
| Programmer status :            | EXIST    |

目前軟體所設定的 I/O base address 會顯示在螢幕上,且會自動確認 燒錄器的設備。並顯示 "Programmer Status : Exist" 或 "Programmer status: Not Exist", 若顯示 "Programmer Status : Exist" 則就表示硬體 的安裝已完成了。 "Not Exist"的訊息顯示出來時,可能是下列原因所造成:

- 1.硬體的 I/O Base address (COM Port address or Parallel port address) 和軟體的 I/O Base address 不符合。
- 2.當 RS-232C 硬體的 COM port or Parallel port address 的 IRQ 設定和 其它 PC 附加卡相衝突時。
- 3.信號線和介面卡沒有安裝好。
- 4.燒錄器的電源未開。

5. 燒錄器主機(Docking System)與燒錄器模組(PACK)接觸不良。

此時,請依照下列幾個步驟檢查:

1.確定燒錄器模組已放置於主機中,然後將電源打開,此時綠色的 LED 是"亮"的狀態。

2.查驗在燒錄器與 PC 之間的 RS-232C or Parallel port 信號線接觸 是否良好。

3.若 COM PORT 的設定仍不成功時, 請將 S/W baud rate 設為較慢的 速度。其理由是因為有些 PC 的 Serial Port 無法支援到 115K 的傳輸速度。當離開本燒錄軟体時,COM PORT or Parallel port address 和 baud rate 會被存起來,以供未來使用。

4.如果是 Parallel port 不能 work, 請檢查 PC 的 BIOS 設定, Parallel port 要設定在 ECP or EPP or 雙向 mode, 不能使用一般 or 單向模式。

#### 1.2) 在 GANG 08 視窗下執行 IC 的燒錄程式(driver file)。

以 HMEM1.EXE 為例,HMEM1.EXE 是 EPROM 的燒錄程式中的 一個,當一個特定的 IC,其製造商及型號被選定時,則 GANG08 會 自動呼叫這個燒錄程式。\*也可直接執行這個燒錄程式,而不須 經由 GANG08 來呼叫.\*

當 HMEM1.EXE 被執行時,會先尋找參數檔 HMEM1.DAT。若這個 檔存在預設磁碟中,則 I/O Base Address(COM PORT or Parallel port), Baud rate,製造商,型號等各參數會被載入,並定為預設值。否則,COM Port 2, AMD 製造商, AM27C010 型號,會被定為預設狀態。

一旦 IC 的燒錄程式被執行了, 會自動做硬體的檢查工作。假設所有 檢查均 OK, 則會顯示燒錄程式的主畫面,此時可準備去燒錄 IC 了。 主要畫面如下圖所示:

| (                        | Device         |                                                                                                    |
|--------------------------|----------------|----------------------------------------------------------------------------------------------------|
| Mfr.: AMD                |                |                                                                                                    |
| Type: AM27C010           |                | Ĩ                                                                                                    |
| Head: HEAD-EPIM-PL3      | 2              |                                                                                                    |
| /0 base addr.: LPT1 (3BC | 1              | i i i                                                                                                    |
| Target Zo                | ne (Byte Wide) | and the second second                                                                                                    |
| Jevice Start: 00000000   | Butter End     | 0001FFFF                                                                                                    |
| South State addadad      | Daniel Lines   | Contraction of the local division of the local division of the loc |

<Main Menu>

若下列錯誤訊息出現時:

| Programmer Status 🛛 🗙 |                                                                                                    |                                    |      |  |  |
|-----------------------|----------------------------------------------------------------------------------------------------|------------------------------------|------|--|--|
| ?                     | Error Identification on hardware !                                                                         |                                    |      |  |  |
| 7                     | Press <ok><br/>or press <ca< th=""><th>to continue test<br/>ancel&gt; to Quit</th><th>iing</th></ca<></ok> | to continue test<br>ancel> to Quit | iing |  |  |
|                       | OK )                                                                                                    | Cancel                             |      |  |  |

則可能是:

1.連 RS-232 Serial Port or Parallel port Address 和軟體預設値之 COM Port or Parallel port Address 不符合。

2.COM Port or Parallel port address 與 PC 其它附加卡相衝突。

- 3. 燒錄器電源未打開。
- 4.主機(Docking system)和燒錄器模組(PACK)接觸不良。
- 5.PC 的傳輸速度與設定不符。

6.如果是使用 Parallel port 請確定 PC 的 BIOS 設定 Parallel port 是 ECP or EPP or 雙向模式,不能使用一般 or 單向模式。

二種解決問題的方式

- 1.按下<ENTER>鍵回到燒錄程式的主畫面,在"SETUP"的選項中選 取"I/O SETUP",再依"COM Port Address"之 COM1.COM2, COM3, COM4 按下直到"Programmer Status: EXIST"的訊息時。若這幾個 COM Port Address 仍不能工作時,則請先選較慢的傳輸速度,再重 新設定 COM Port。(如果使用 Parallel port 時請 Select "Parallel port" 設定。
- 2. 若第一方法無法解決且使用附加的 Serial Port or Parallel port 介面 卡,則請按"Q"離開此狀態,並將電腦的電源關閉。然後檢查 IRQ的設定和 COM Port Address 的設定是否和 PC 的周邊設備相衝 突。試著更改這些設定到其它選項已確定不會和 PC 的周邊設備 衝突,而後再重新設定 COM Port address,傳輸速率。

3.若有任何問題,請和代理商連絡。

一旦安裝完成,離開本程式時,所有的設定會被儲存以供未來使用。

# 備註:

大部份的問題可能是因為 Serial Port or Parallel port 和 PC 的接觸不良,或 Serial port 和燒錄器接觸不良或燒錄器主機(docking system) 和燒錄器模組(PACK)接觸不良

# 3. 燒錄器的使用

在使用燒錄器之前, 請先參考下列一些常用的術語.

# 3.1 燒錄器術語的定義

#### 3.1.1 EPROM, EEPROM, BPROM 與 MPU 的術語

\* Programmable device (IC): 可被燒錄的積体電路(IC)。

## \* Bit, Nibble, Byte, Word, Address 和 Buffer base address

- Bit: 二進位資料的基本元素,位元,其值為 0 或 1.
- Nibble: 一組 4 位元的二進位資料。一個 nibble 的數值介於 0H 至 FH(15)之間。
- Byte: 一組 8 位元的二進位資料。一個 byte 的數值介於 0H 至 FFH(255)之間。
- Word: 一組 16 位元的二進位資料。一個 word 的數值介於 0H 和 FFFFH(65535)之間。
- Address: 一個 16 進位的數值,用以表示一個資料所在的 位址。 一個 address 的數值 介於 0H 到 FFFFFFH 之間(即 16Mega)。

#### \*Working buffer

本燒錄器擁有 1M-bit 記憶体,IC 的燒錄程式會因 IC 容量大小自動 在此 1M-bit 記憶体中安排(挖掘)一個暫存區(Working buffer),這個 暫存區是用來暫存 IC 內容資料(data)用的。 當要開始將資料(data)燒錄到 IC 時,必須先將資料暫存到 working buffer 中,然後在 working buffer 的資料才會被燒錄到 IC 中。當你讀 取原稿 IC 時(master),其資料亦會暫存於 working buffer 中。此 working buffer 可被編輯或儲存到 disk 中,以供未來使用。

## \*Buffer Start and Buffer End Address

這是 Working buffer 的開始和結束的位址,燒錄 IC 時,是將此段資料 順序燒錄到 IC 之中。checksum 的計算也僅是計算這段範圍。

# \*Check Sum

這是 Working Buffer 的開始到結束位址的資料的總和,所有的 bytes data 累加計算後以 16 個位元(4 HEX)顯示出的數值.(某些特定的 IC 中的某些 data 並不會被計算)。在做 IC 讀取或檔案載入,型號變動或 Buffer 編輯時,將會重新計算此值。

# \*Bit Count of data contents of IC:

NIBBLE wide 是 4。 BYTE wide 是 8. WORD wide 是 16. MPU 通常是以 8 位元為單位,但也有某些 IC 以 12,14,16 或其它位 元數爲單位。

# \*Device Start and Device End address

這是被燒錄 IC 內部的開始和結束位址,在燒錄時,儲存在 working

buffer 的資料會被燒錄到 IC 內部的這段位置。

#### \*I/O Address (COM port) : or Parallel port

這是 RS-232 or Parallel port 介面卡在電腦的位址,每個 I/O 介面卡 在插入 PC 中會佔用一個至多個 I/O ADDRESSES。

## \*計數器(Counter)

燒錄時的位址計數值,在燒錄的過程中會顯示在螢幕上,以顯示目前 燒錄的位址。

#### \*MFR, Type, VPP, Speed

所有的 IC 均有其製造商(MFR),型號(TYPE),燒錄電壓(VPP),以及燒錄速度(SPEED or algo.).

#### \*保密保險絲(Security fuse)

大部份 IC 都有 Security fuse,當 Security fuse 被燒斷後,儲存在 IC 中的 data 就不能再被燒錄器所讀取。一般而言,一個 IC Security fuse 已被燒斷後,可能會被讀成 blank(空白)。通常無論 Security fuse 是完整或已被燒斷,IC 都可正常工作,但有些 IC 會改變性能(如某些指令無法動作)。

# 問題解決

一旦 Security fuse 已被燒斷後,IC 便不能再被燒錄了。因此將 security fuse 燒斷之前, 請先參考 data book。

# \*Lock bits

有些 microcontrollers 是以 lock bits 來保護內部 data,通常可選擇燒錄 一個 lock bit 或所有的 lock bits,以提供不同層次的 code protection(保 護狀態)。這些不同的製造商對這些位元(bits)的定義有很多種。請參 考 IC 的 data book.

# \*Encryption

在一些 MCU/MPU 中, Encryption 是另一種保護的狀態,。倘若燒錄 過的 IC 有包含 Encryption code, 除非正確的 Encryption code 被輸入, 否則無法讀出正確的資料。

# \*Protection Fuse

有一些 Flash EPROM IC 是以 protection fuse 方式來做保護,它可用來 保護 data 以冤不小心被燒錄或被硬體作任何修改。若要改變已保護 的資料時, 這個 fuse 須先解開(Un-protection),(只有在分別執行 "Pro tection function" 或"Auto function"時, 這個 Protection fuse 才會被燒 錄。

# **3.1.2 Device Symbols for PLD, PAL, GAL, PEEL, CPLD, EPLD and FPGA.**

#### \*Programmable Logic Device (PLD)

一般可被燒錄成不同的邏輯運算的 IC 統稱為 PLD

PLD 泛指下列 5 種:

- PLD: 只可燒錄一次的 PLD,如 PAL。
- EPLD: 可以紫外線清除的 PLD,如 EPLD,CPLD,及 FPGA。這一類的 IC 上有一個可透紫外線的小玻璃窗。
- EEPLD:可利用電氣特性清除的 PLD,如 GAL, PEEL, CPLD,及 FPGA。
- CPLD: 複雜的 PLD.
- FPGA : Field programmable gate array.

#### \*JEDEC fuse map file of PLD

JEDEC 是一個標準的 PLD 資料檔案。其內容包括欲燒錄的 PLD 資料和測試向量(TEST VECTORS)的資料, JEDEC 檔可藉由 PLD 的組譯器或編譯程式產生。例如: PALASM, OPAL, CUPL, ABEL, AMAZE 和 PDK-1。

## \*POF fuse map file of PLD

POF 是一個 ALTERA PLD 資料檔案 。 POF 所儲存的燒錄資料容 量比 JEDEC 大

## \*Fuse blown(燒斷) and intact(連接)

大部份尚未燒錄(空白)的 PLD fuse 都呈連接狀態,(小部份是呈燒斷 狀態),燒錄過後的 PLD fuse 便呈燒斷狀態(小部份是呈連接狀態).那 些只能燒錄一次的 PLD, 一旦 fuse 被燒錄後,則無法再恢復為原來狀 態,有些可經紫外線淸除的 PLD, 只要經紫外線照射後, 則可將 fuse 恢復為原來狀態,另外有些可利用電氣方式來淸除的 PLD,可使用本 燒錄器上的淸除(erase)功能來使 fuse 恢復為原來狀態。

#### \*Array fuses, Configuration fuse

在 PLD 的內部, Array fuse 是主要的邏輯 Fuse,不同燒錄設計,將有不同的邏輯組合輸出。

Configuration fuse 是定義 PLD 輸出入端的結構,例如 Combinatorial/ Registered, Output feedback/Output enable.. 等,一般而言,使用者不須 特別去了解這些 Fuse 的功能,因爲邏輯編譯器會將你的邏輯敘述及 方程式轉成 JEDEC 的檔案格式。

#### \*Security fuse

大部份 PLD 都含有 Security fuse,當 Security fuse 被燒斷後,PLD 內部 的資料就無法被讀出,以達到保護的作用。通常 PLD 的 Security fuse 被燒斷後,讀取時會呈空白的狀態。

# 3.2 IC 燒錄程式的主功能表,快速功能鍵與狀態欄

在開始操作之前,請先熟悉一下 IC 燒錄程式的主功能表,快速功能鍵與狀態欄 (不常用的功能略去不提).

## 3.2.1 主功能表與快速功能鍵

所有燒錄器的主功能表與快速功能鍵都顯示在視窗畫面的上方,狀 態欄會顯示在視窗畫面的中間,如下頁圖:

| CONTRACTOR OF STREET, STREET, STRE | D                          | evice                        |          |
|----------------------------------------------------------------------------------------------------|----------------------------|------------------------------|----------|
| Mfr.:                                                                                                    | AMD                        |                              |          |
| Type:                                                                                                    | AM27C010                   |                              |          |
| Head:                                                                                                    | HEAD-EP1M-PL32             |                              |          |
| /0 base a                                                                                                    | ddr.: LPT1 (3BC)           |                              |          |
| )evice Sta                                                                                                    | Target Zor<br>rt: 00000000 | ne (Byte Wide)<br>Device End | 0001FFFF |
| Buffer Sta                                                                                                    | rt: 00000000               | Buffer End :                 | 0001FFFF |
| utter Chec                                                                                                    | ksum : 0000                |                              |          |

<Main Menu>

#### 3.2.2 狀態欄

上方的視窗是 IC 的狀態欄,用以顯示 IC 的製造商(Mfr.),型號 (Type),轉接座(Adapter), I/O 位址(I/O base address)及傳輸速度(Baud rate)。在 IC 狀態欄下方是暫存區(Buffer)狀態欄,用以顯示 IC 開始與結束的位址, Checksum,暫存區(Buffer)的開始與結束的位址,暫存區(Buffer)的容量等。

當開始操作燒錄器時,請先確定所有的狀態欄均符合你的要求,否則 IC 會 被毀壞或燒錄成未知的狀態。大部份的 IC 均有 ID code 可讓 燒錄器確認是否使用了正確的燒錄方式。然而並非所有的 IC 均有 ID code,因此以 ID code 來確認燒錄的方式仍有其缺點。

現在您應該已經熟悉主畫面了。接著將以重點的方式把燒錄所須使用的主要功能描述於後。

# 3.3 開始

下面的例子將示範如何從 GANG08 的主程式來啓動或離開 IC 的 燒錄程式,並說明 IC(Device)選擇, 資料載入(Load), 空白檢查(Blank check)和燒錄(Program) 等功能。

以下將以 Intel 27C010 EPROM 為例來說明

#### 3.3.1 從 GANG 08 開始

首先從視窗的主畫面按下 GANG08 的圖樣(Icon)去執行 GANG08.EXE,此時 GANG08 的畫面就如下圖所示:

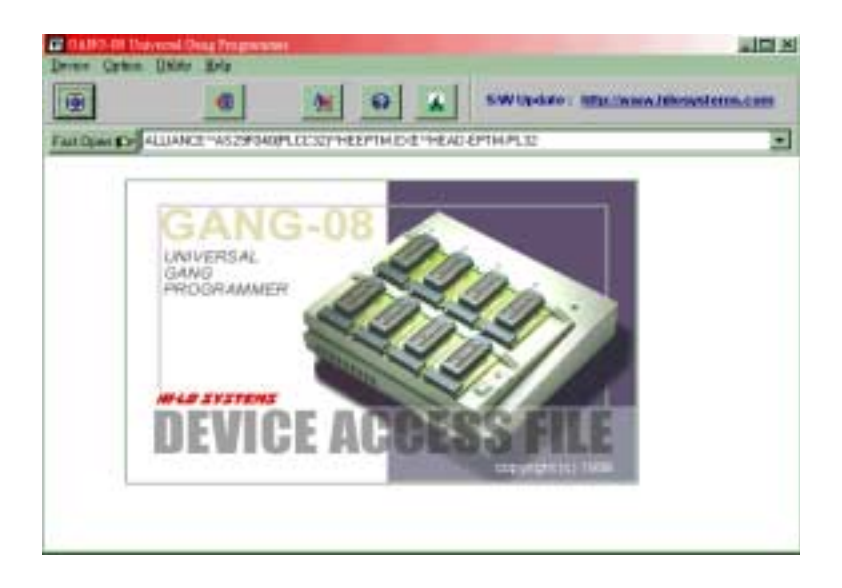

按下 "Device" 的選項會出現選擇的廠家,本例而且請選擇 AMD 你 點選 "AMD" 後,接下 OK key, 而 IC 的型號選項將會出現:

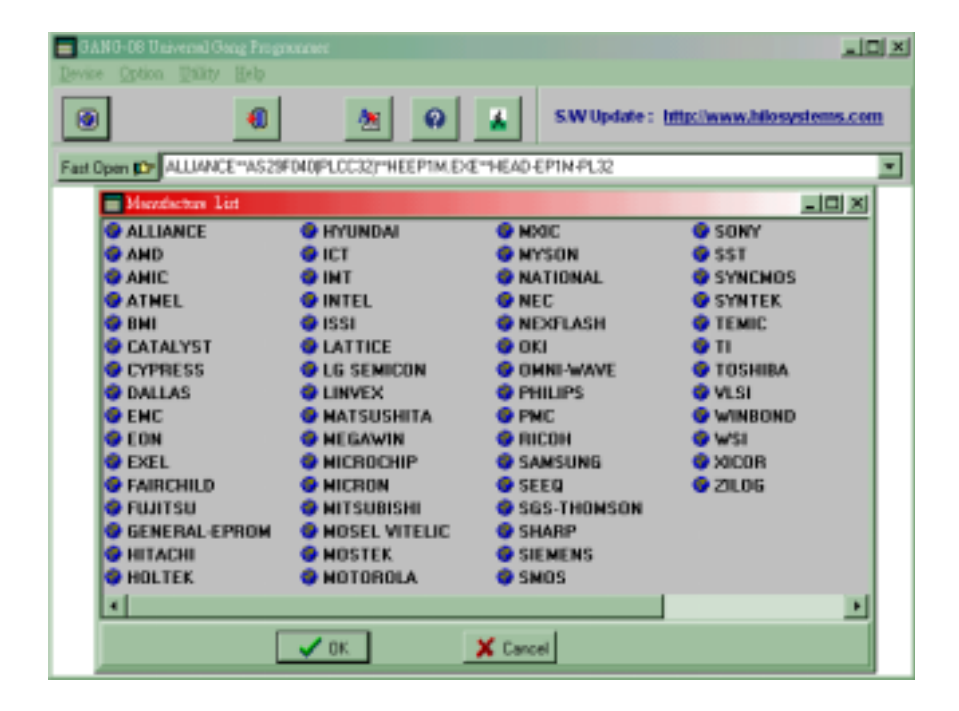

#### 3.3.1-2 選擇 EPROM 的種類與型號

本例而言,請選 menory 為 IC 種類後, 點選 AM27C010 後按下<Run> 鍵:

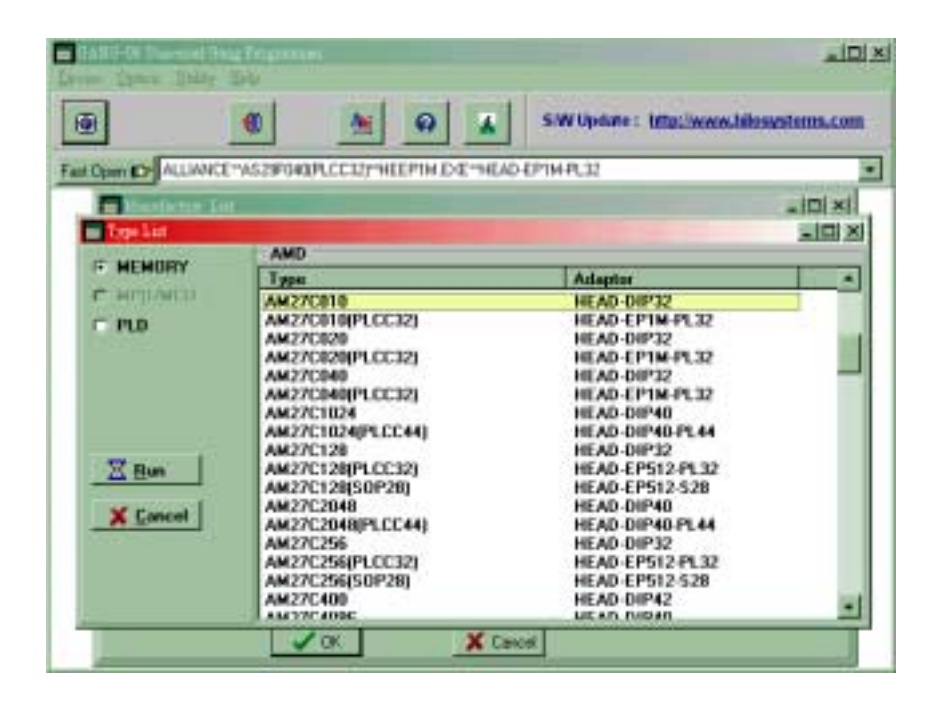

IC 型號的選擇方式和製造商的選擇方式一樣,您可以滑鼠選擇想要 燒錄的 IC 或。在完成選項後,請按下<RUN>的按鈕,則 GANG08 程式 便會依 IC 的製造商或型號自動找尋且執行相關的燒錄程式。就本例 而言, 燒錄程式 HMEM1.EXE 會被執行,且燒錄程式的狀態欄會自動 顯示所選定的製造商及型號。

#### 軟體注意事項:

所有的燒錄程式皆可被直接執行 (不須透過 GANG08),且在燒錄 程式中也可再選擇 IC 的製造商及型號,如下:

在 IC 的燒錄程式中,請選擇"DEVICE"功能,並以滑鼠去選擇,當想燒錄的 IC 被選定後,本燒錄程式(HMEM1.EXE)製造商/型號(Mfr/Type)的視窗將如下頁圖所示:

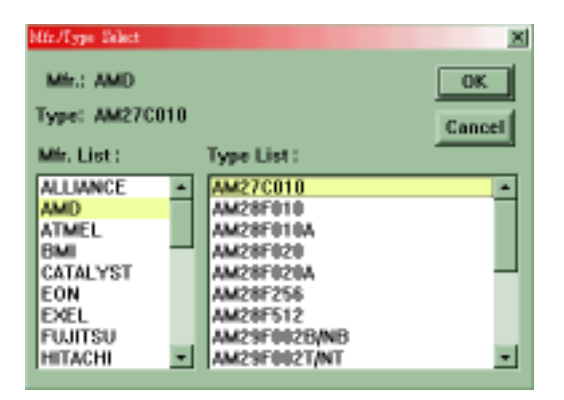

#### 問題解決

當製造廠商及型號已選定時,在狀態欄中的資料也會更新,同時相關 的燒錄程式便會被下載到燒錄器中,倘若"files not foum"的訊息出現 時,表示這個 27C010 所使用的燒錄程式並未安裝在 PC 中,此時請檢 查所附磁碟片,以找尋這個檔案或洽當地代理商尋求協助。如果想燒 錄的 IC 須要額外的轉接座(HEAD),也會顯示此訊息,可能你並沒把 HEAD 所附的軟体安裝到硬碟的燒錄器目錄中,請再安裝一次。

# 3.3.2 將檔案資料載入暫存區(Buffer)中(Load disk file into buffer)

在選定好 IC 的廠牌及型號後,可準備開始燒錄此 IC,通常我們是把 原稿資料燒錄到空白的 IC,而此原稿資料的來源有兩種,一種是以 BINARY 格式存放在檔案之中,另一種是存放在 IC 之中.本節先介紹 如何將檔案資料 BINARY 燒錄到 IC 之中,首先要做檔案載入工作, 請從"File"的選項中選擇"Load BIN file",則會出現如下的畫面:

| Load File                                                                               |                        | ? ×                            |
|-----------------------------------------------------------------------------------------|------------------------|--------------------------------|
| File <u>n</u> ame:                                                                      | Eolders:<br>c:\program | OK<br>Cancel                   |
| 16c52.bin<br>16c54.bin<br>16c55.bin<br>16c61.bin<br>16c62.bin<br>16c64.bin<br>16c64.bin | program                | <br><u>►</u> <u>R</u> ead only |
| List files of <u>type:</u><br>All Files(*.*)                                            | Dri <u>v</u> es:       | T                              |

<Submenu Of file loading>

檔案載入的方式和其它 windows 程式的載入功能是相似的,在"file" 的輸入項中輸入卻載入的檔名,則所指定的檔案將被傳輸到燒錄器的 暫存器(Buffer)中。請注意!!磁碟機及路徑的選擇必須正確。假設檔案 在不同的資料夾裏,則以滑鼠選擇須要的資料夾。若檔案在不同的磁 碟機中,可在"driver"的欄位中選擇須要的磁碟,如(a:, b:, c:, 等)如果無 法使用滑鼠來運作,也可按下<TAB>鍵更換不同的欄位且以<UP>和 <DOWN>上下鍵及<ENTER>鍵作選擇。

# 3.3.3 從原稿 EPROM 中讀取資料到暫存區 (Read Contents from Master EPROM)

倘若所使用的原稿資料是在 EPROM IC 中而非在磁片檔案裏,則請按下"R",或按下"READ"快速鍵,可將原稿資料從 IC 中讀取到暫存區 (Buffer)中,就如下圖所示:

| Read Master #1 | ×     | J |
|----------------|-------|---|
| Counter:       |       |   |
| Message:       |       |   |
| Run            | Close |   |

然後再放入原稿 EPROM IC,此時測試座的拉柄須拉起,且 IC 的 Pin1 須在測試座拉柄的同一邊。 倘若 IC 的 Pin 數少於測試座的 Pin 數,則 IC 須向下對齊。 如下圖:

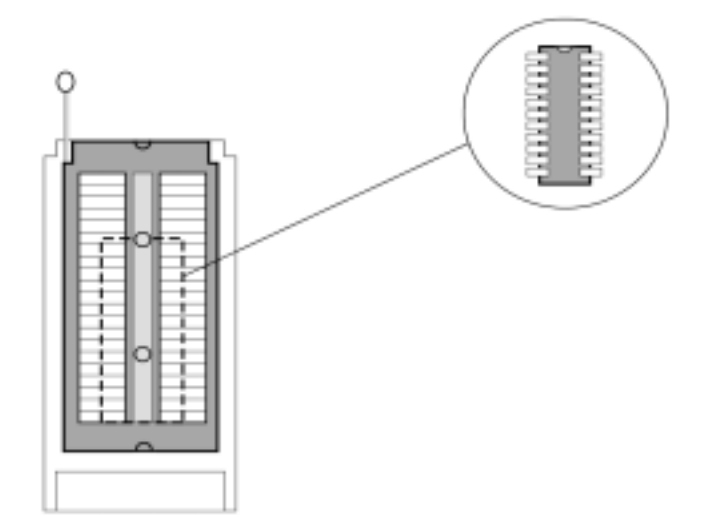

壓下測試座的拉柄,然後按下 <Run> 或鍵盤上的"Y"鍵,或是按下燒錄器上的"YES" 鍵,則 IC 內的資料便會被傳送到燒錄器的暫存區 (Buffer),如下列的訊息:

Reading Now OK !

按下 "Close" 鍵 或 <ESC> 鍵 回到主畫面。

# 3.3.4 將空白的 EPROM IC 放入測試座中 (Insert a Blank EPROM into the Socket)

在從磁片檔案或原稿 EPROM IC 中取得原稿資料後,即可開始執行 燒錄動作。此時須放入一顆空白的 EPROM IC.注意!測試座的拉柄 須拉起,同時 IC 的 pin1 必須在測試座的拉柄同一邊。若 IC 的 Pin 數少於測試座的 Pin 數, IC 須向下對齊,(請參考上列圖例)。在燒 錄前,若不能確定 IC 是否為空白時,請先按下"B"鍵,可確認 IC 是 否空白。

小心! 如果 IC 放置錯誤,則會損壞或將被燒錄成不可預知的狀態。

# 3.3.5 將暫存區的資料燒錄至 EPROM 中(Program Buffer Contents to EPROM)

接著便可執行燒錄動作,透過滑鼠按下"Program"快速鍵 或按下鍵 盤中的"P"鍵,則燒錄程式的畫面就如下圖:

| Program Device |           |       |
|----------------|-----------|-------|
| Mfr.: AMD      | Type: AM2 | 7C010 |
|                |           |       |
| Counter:       | Status:   |       |
| Program        | Master    |       |
| I Verify       | #1:       |       |
|                | #2:       |       |
|                | #2:       |       |
|                | #3.       |       |
|                | #4:       |       |
|                | #5.       |       |
|                | **.       |       |
| C              | #6:       |       |
|                | #7:       |       |
| Sector Setup   | Run       |       |
| S/N Setup      | Close #8: |       |
| S/N Setup      | Close     |       |

<Submenu of Program>

移動滑鼠至"Run"鍵或按下鍵盤上的"Y"鍵或按下燒錄器上的"YES" 鍵,即開始將暫存區(Buffer)內的資料燒錄到這顆空白的 EPROM 中。燒錄完成後,便自動進行比對(Verify)工作,亦即將 IC 的資料讀出, 並和燒錄器中暫存區(Buffer)的資料作比對。如果資料相同的話,則 GOOD LED 會亮,表示 OK。假使要再燒錄其他 EPROM 時,則須等 到 BUSY LED 燈熄了後,在再放入另一顆空白的 EPROM,接著按 下"Run"鍵或鍵盤上的"Y"鍵,或者是燒錄器上的"YES"鍵,繼續做 燒錄。

按下"Close"或<ESC>鍵,就可回到主畫面中。

燒錄 EPROM 的程序相當容易,其上述之使用方法,亦可適用於其 他各種同型號的 Device (IC)。

#### 3.4 轉接座(Expansion Head)

由於可燒錄 IC 的發展非常快速,相對的各種不同的 IC 型號與包裝 也陸續出現在市面上,因此我們設計了很多種轉接座(Head)可讓本 燒錄器支援現在市面上各種 IC 型號及包裝 (PLCC, SOP, TSOP, QFP, PGA).

#### 3.4.1 轉接座(Head)的安裝

#### 轉接座(Head):

每一個轉接座(Head)內含 40 Pins 的 Head 腳,可直接插入燒錄器的 40 Pins Head 腳座中。每一個轉接座(Head)附有一個(或多個)燒錄程 式,請將此程式複製到和 GANG08 檔案同一個路徑下。

#### 軟體的安裝 (S/W Installation)-

就如之前所提及的,轉接座(Head)的燒錄程式須複製到和 GANG08 檔案同一個路徑下。

# 硬體的安裝(H/W Installation)-

放入轉接座(Head)和時,請直接插入到燒錄器的 Head 腳座,其方法如下頁圖:

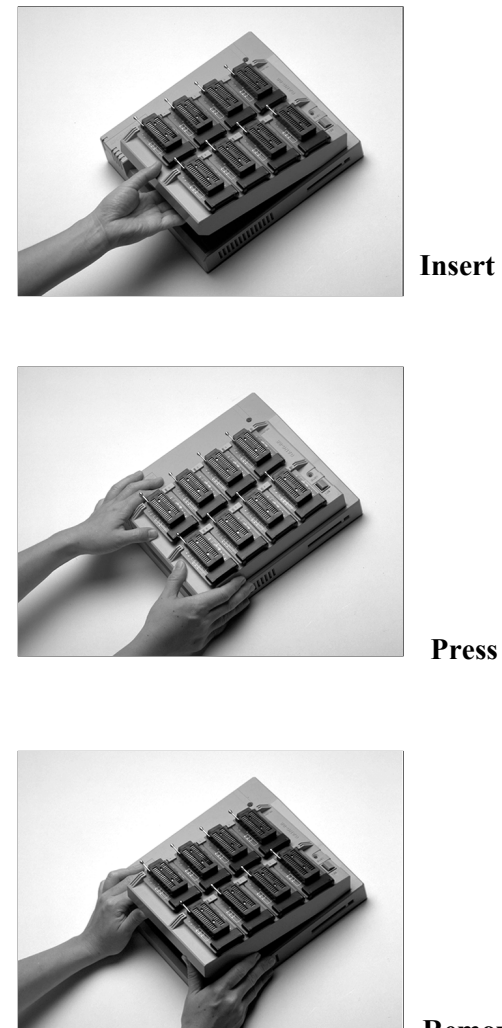

Remove

MMAUGANG-08P2. C.05/2000